**Removing Data from Cellular Phones** 

When upgrading your device or simply retuing an old device to the University, intust be wiped clear of all data. This is to ensure University data is not compromised. It also vas us to recycle the device elow are the steps you should take to wipe your phone of all data. Remember to back memory accounts and lock see not not compressed.

## **IPhone:**

## Step 1: Back up your data

- ¾ & RQQHFW \RXUDL2/6WOBHEYOLHFHLWyLRQHWZRUN
- ¾ \*R WR 6HWWQQ₽₩ ! >\RXU

Step 2: Sign out of your Apple ID and turn off services  $\frac{3}{4}$ 

Step 3: Restore your factory settings 3/4 2 S H Q 6 H W W L Q J V

3/4 \* H Q H U D O

3⁄4 5 H V H W

3∕₄

## Android:

Step 1:Remove Screen Lock

Step 2: Remove your Google Account

 ¾ 7DS RQ 6HWWLQJV
¾ 6FUROO GRZQ DQG WDS RQ &ORXGV DQG DFFRXQWV

## 34 7DS \$FFRXQWV \$ OLVW RI DFFRXQWV RQ \RXU

Step 4: Wipe the Device